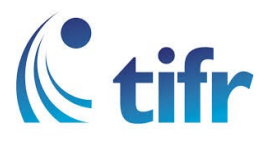

## Windows Phone Setup for "TIFRH-WLAN"

1. Select Settings > Network & Wireless

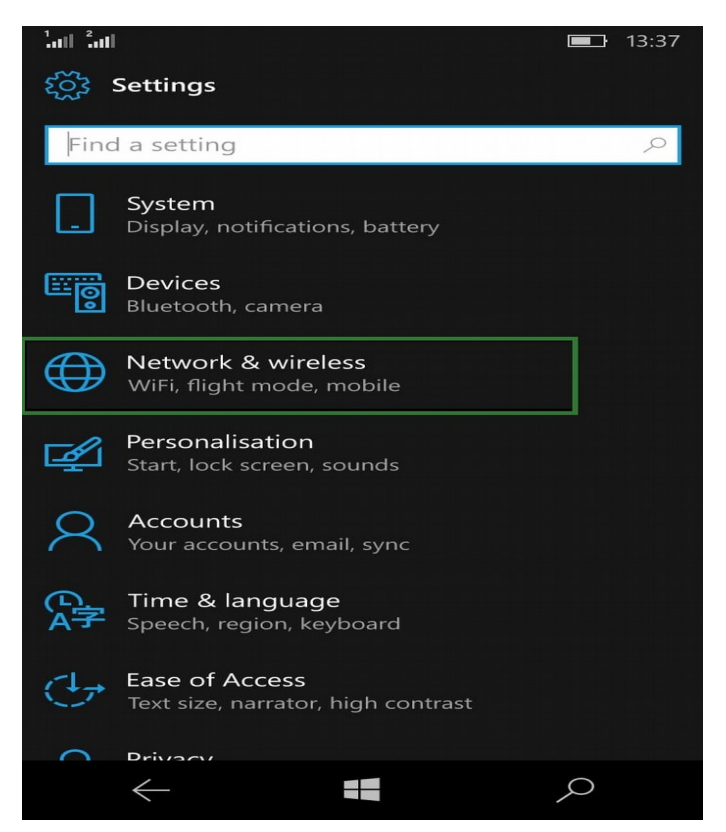

2. Select WiFi

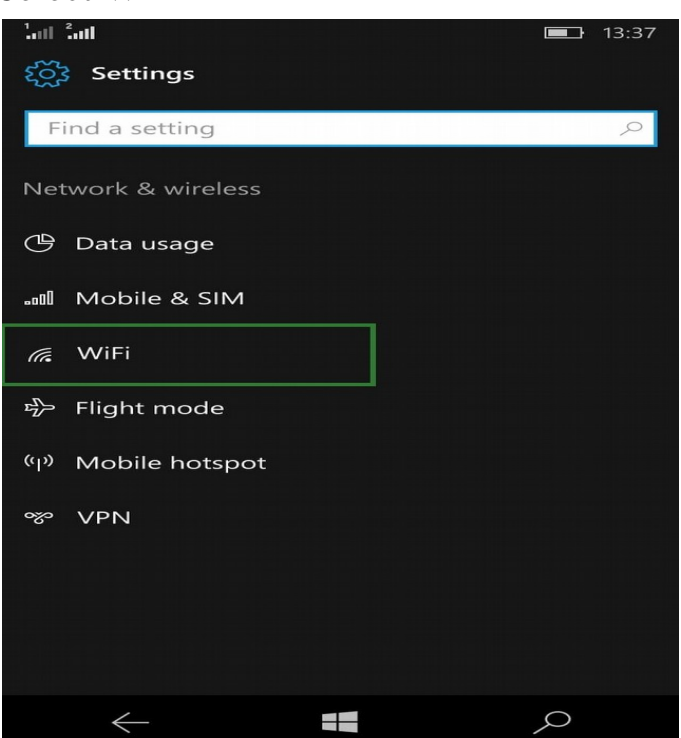

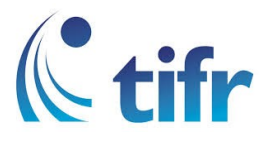

## 3. Select TIFRH-WLAN

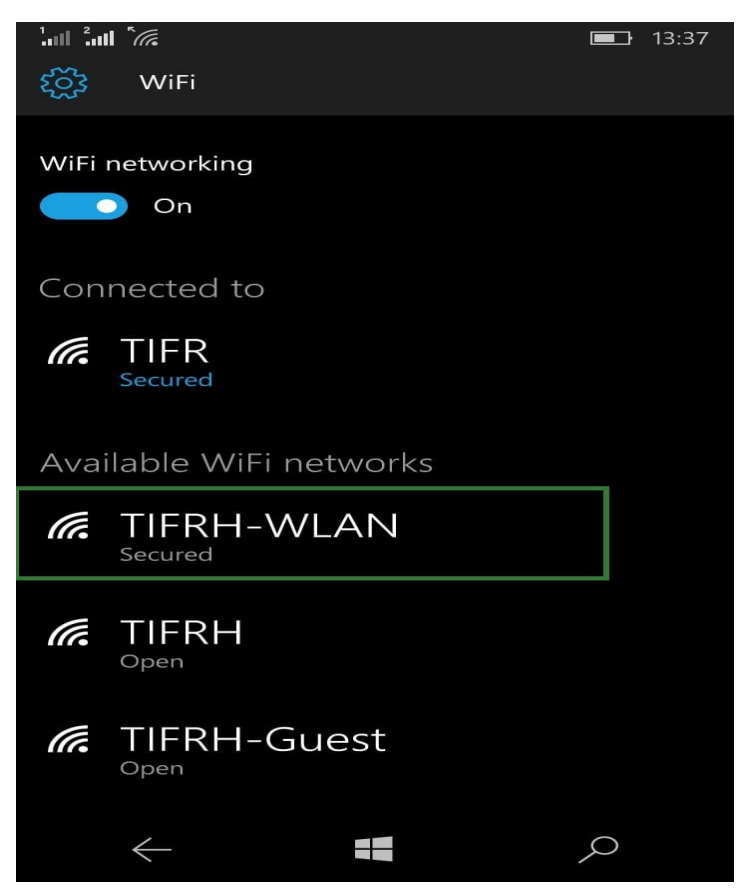

4. Connect using : Username & password Fill in your username and password Select Server certification validation as Always ask me Select EAP method as PEAP MS-CHAP v2

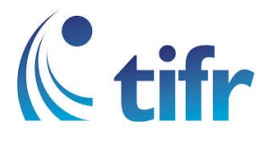

| all all "                                              | 13:38  |
|--------------------------------------------------------|--------|
| Sign in                                                |        |
| Connecting to the secured WiFi network TIFRH-<br>WLAN. |        |
| Connect using                                          |        |
| Username & password                                    | $\sim$ |
| Username                                               | 1      |
|                                                        |        |
| Password                                               | 2      |
| Server certificate validation                          | 2      |
| Always ask me                                          | ~      |
| EAP method                                             | 1      |
| PEAP MS-CHAP v2                                        | ~      |
| Done <mark>5</mark> Canc                               | cel    |
| $\leftarrow$                                           | 2      |

## 5. Accept certificate and connect

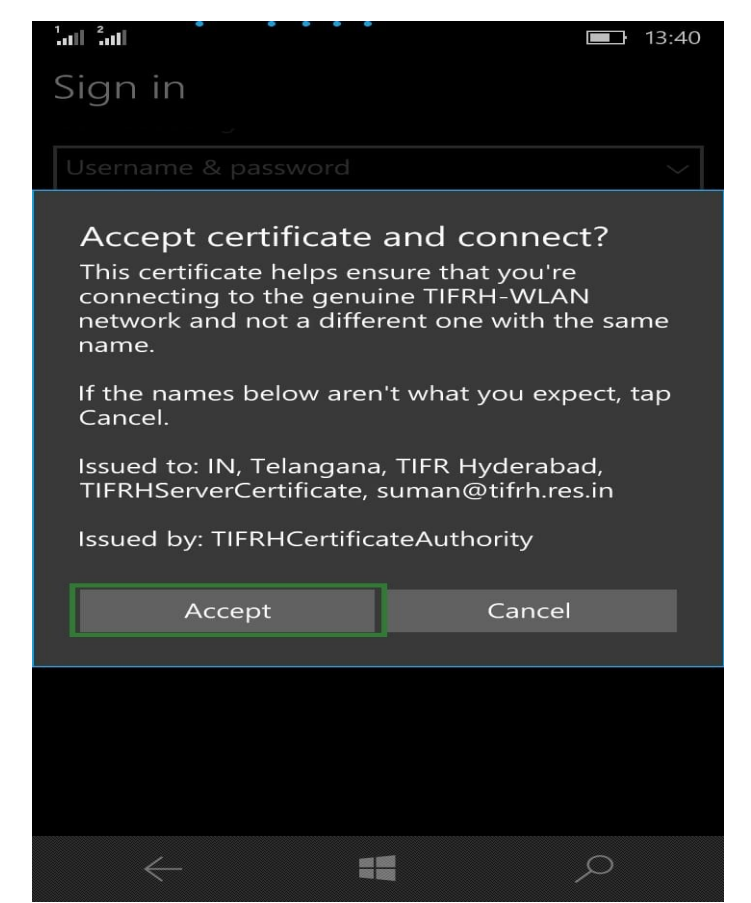

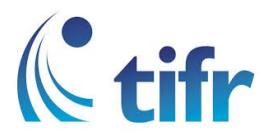

6. Then it gets connected to TIFRH-WLAN

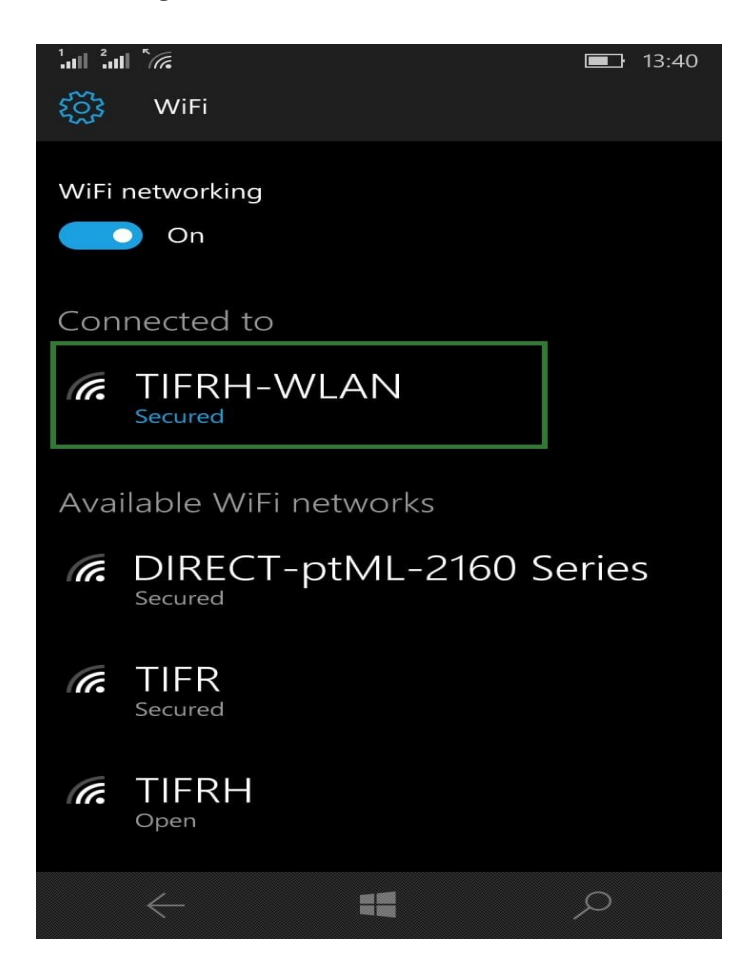